## Guide til opsætning af din email fra Fakse-Fakse ladeplads antenneforening i Mail på Windows 10

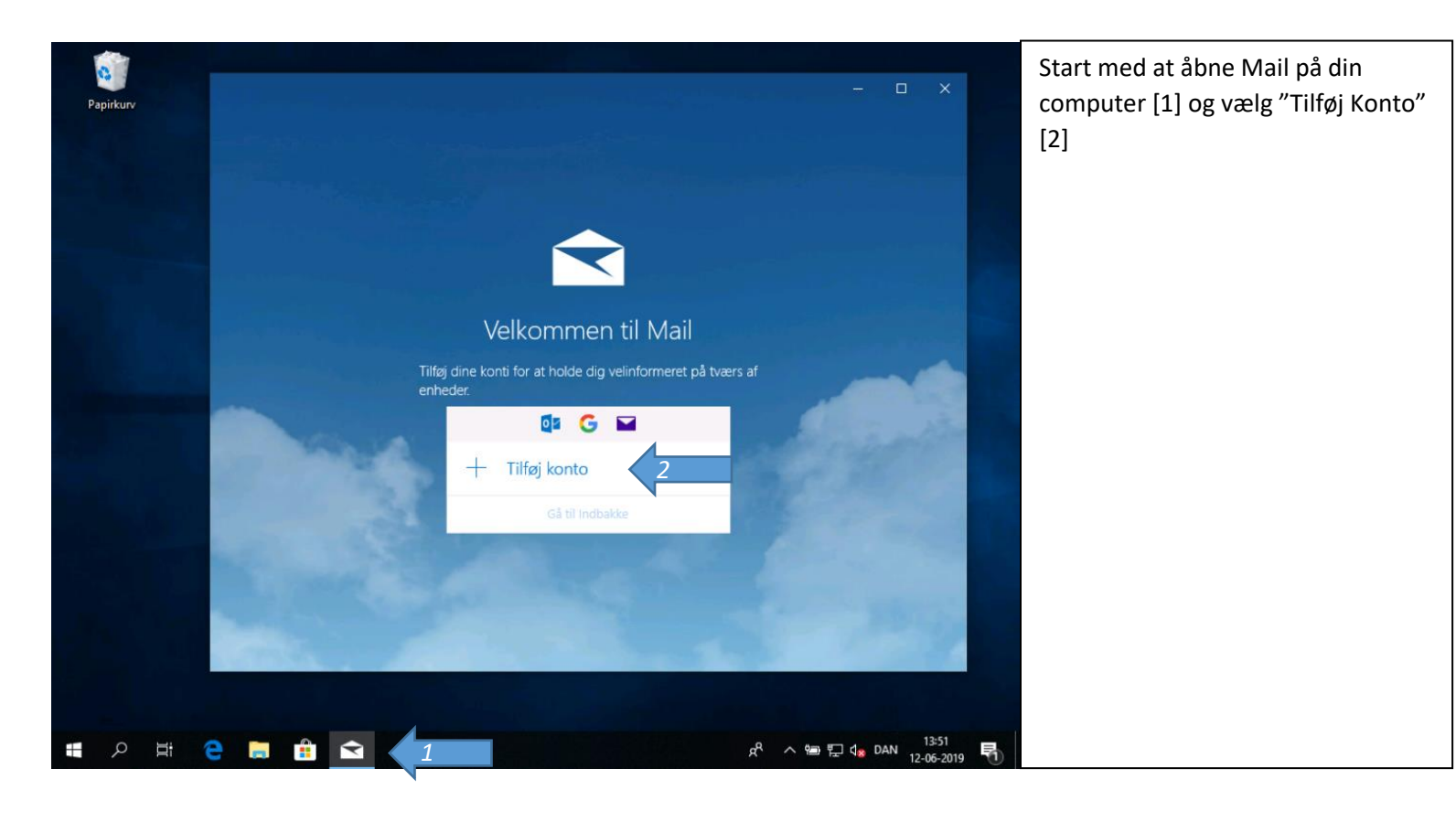

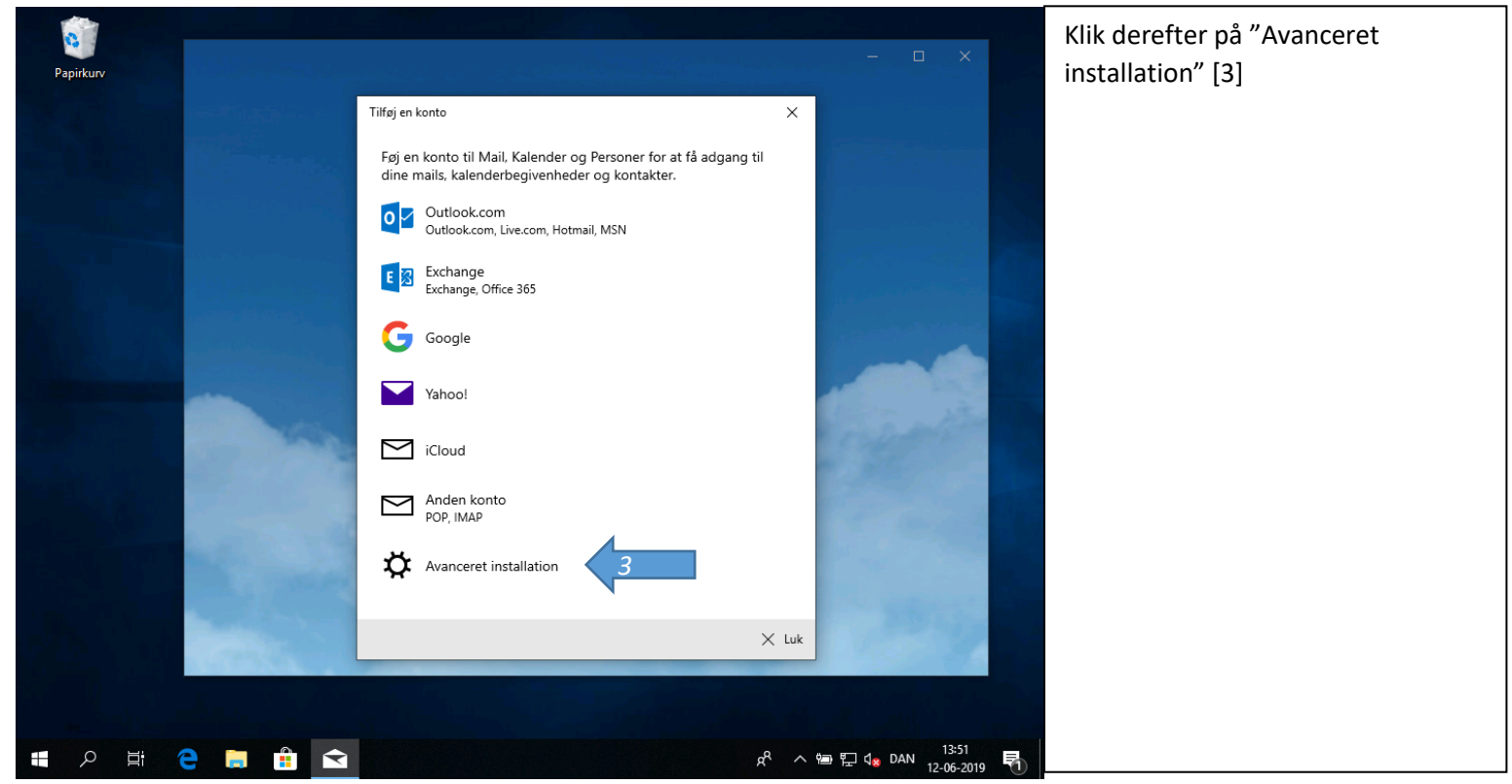

![](_page_1_Picture_1.jpeg)

![](_page_1_Picture_2.jpeg)

## Udfyld [5] (3 felter) med din mailadresse

Udfyld [6] med din kode som den står i mailen der er sendt til dig – Husk at der er forskel på store og små bogstaver

Udfyld [7] med det navn du ønsker der skal stå når du sender mails

![](_page_2_Figure_1.jpeg)